## 外区学生填报海淀区民办校志愿 操作说明

建议使用谷歌、火狐、360(极速模式)或 IE10 以上版 本浏览器。

一、登录

网址: https://xscglyjrx.bjedu.cn/mbwqhd/

| 用户到 | 禄                    |
|-----|----------------------|
| 8   | 请输入您的教育ID号           |
| A   | 请输入您的密码              |
|     | 验证码 水7n7             |
|     | 登录                   |
| 填报  | 操作说明   找回教育ID   重置密码 |

密码为 CMIS 系统密码。本市小学毕业生如果忘记自己的教育 ID 号或密码,可以通过"找回教育 ID"或"重置密码"解决。(重置后密码为 8 位生日码)

| G京市教育认业中心统·     | 一安至认证门户   |         |                            |
|-----------------|-----------|---------|----------------------------|
|                 |           |         |                            |
| Tak and the sta |           |         |                            |
| 現与信息            | 田白墨型。     | 学生      | T                          |
|                 | 学校所属区县:   | 请选择     | ▼ "请选择所属区县                 |
|                 | 教育ID号,    |         |                            |
|                 | 用户真实姓名:   |         |                            |
|                 | 学校名称:     |         | ✓ "请在下拉框中选择地区信息后选择学校信息     |
|                 | 所在年级;     |         | ✓ *请在下拉框中选择学校信息后选择年级信息     |
|                 | 所在班级:     |         | 🚽 "请在下拉框中选择年级值意后选择班级信息     |
|                 | 三个同班同学姓名: |         |                            |
|                 | 出生日期,     |         | 📅 "请在弹出的日历中选择主日,如手工输入请扶格式等 |
|                 |           |         |                            |
|                 |           | K_4 366 | 网主页                        |

输入相关信息,进行找回教育 ID 号或重置密码操作。 注:在非海淀区报名的新进京学生,须使用登录号(报名时 生成)和密码(一般为8位生日码)进行登录,如不清楚学 生登录号和密码,请向报名区县咨询。

## 二、绑定手机号

| 验证码: | 请输入验证码 | 获取验证码 * |  |
|------|--------|---------|--|
|      | 确认     |         |  |

为保证信息操作安全,首次登录需要绑定家长手机号, 再次登录以及填报志愿确认等环节,需要通过此手机号接收 验证码,进行身份验证操作。

三、填报志愿

|                           | 民办学校电脑随       | 的机录取志愿填报                              |   |
|---------------------------|---------------|---------------------------------------|---|
|                           | <b>i</b> 提示:ì | 青您填报志愿后,及时进行志愿确认操作。                   |   |
| 民办学校电脑随机录取志愿填报            |               | 民力初中招生计划查询                            |   |
| 时间:2000年1月1日1月1日          | 第一志愿          | 人大附中分位(民办跨区寄宿 班型:普通班学校收费情况详见招生计划表)    | • |
| 38<br>2400-00-00 10-00-00 | 第二志愿          | 师达中学(民办跨区寄宿 班型:普通班 学校收费情况详见招生计划表)     | • |
|                           | 第三志愿          | 21世纪国际学校(民办跨区寄宿 班型:双语班 学校收费情况详见招生计划表) | • |
| 衣心: 未开始<br>垣报             |               | 提交                                    |   |

1、点击志愿填报栏目的"填报"按钮。

2、选择志愿,点击"提交"。

| 民办学校电脑随 | 着机录取志愿填报                            |
|---------|-------------------------------------|
| 志愿确认状态  | 待确认                                 |
|         | 民办初中招生计划查询                          |
|         | 志愿确认单                               |
| 第一志愿    | 人大附中分校(民办跨区寄宿 班型:普通班 学校收费情况详见招生计划表) |
| 第二志愿    | 师达中学(民办跨区寄宿班型:普通班学校收费情况详见招生计划表)     |
| 第三志愿    | 理工附中分校(民办跨区寄宿班型:普通班学校收费情况详见招生计划表)   |

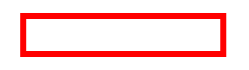

## 3、点击"志愿确认"。

| 短信验证码,1( | <b>}</b> 钟内有效! |       |
|----------|----------------|-------|
| 验证码:     |                | 获取验证码 |
|          |                |       |

4、确认志愿时,需要通过绑定手机号接收验证码进行
 确认。

| 志愿确认状态 | 巨确认                               |
|--------|-----------------------------------|
|        | 民办初中招生计划查询                        |
|        | 志愿确认单                             |
| 第一志愿   | 人大附中分校(民办跨区寄宿班型:普通班学校收费情况详见招生计划表) |
| 第二志愿   | 师达中学(民办跨区寄宿班型:普通班学校收费情况详见招生计划表)   |
| 第三志愿   | 理工附中分校(民办跨区寄宿班型:普通班学校收费情况详见招生计划表) |
|        | 返回                                |

5、当看到"已确认"图标,表示志愿填报成功。

## 四、查询录取结果

| 民办学校电脑随机录取结果查询 |
|----------------|
| 时间:1<br>至<br>2 |
| 状态: 1          |

| 志原原床         志原中学名称           第一志原         第二志原           第二志原         第二志原                                                                                                    | 入 <sup>字结果</sup><br><b> 待确认</b> |
|----------------------------------------------------------------------------------------------------|---------------------------------|
| 第一志愿<br>第二志原<br>第三志原                                                                                                    | 待确认                             |
| 第二志愿<br>第三志愿                                                                                                    | -                               |
| 第三志愿                                                                                                    |                                 |
|                                                                                                    | -                               |
|                                                                                                    |                                 |
|                                                                                                    |                                 |
|                                                                                                    | 入学结果                            |
| 本原語     本原語     本     本     本 | 入学结果<br><b>录取</b>               |
|                                                                                                    | 入学结果<br><b>录取</b><br>一          |

登录平台在结果查询区点击"查看",查询派位结果, 并在规定时间内进行确认操作,否则视为放弃录取。